# แนวปฏิบัติและการดำเนินการที่เกี่ยวกับ การศึกษาที่ควรรู้

## การใช้งานระบบลงทะเบียนทางอินเตอร์เน็ต

นักศึกษาสามารถใช้งานระบบบริการการศึกษาได้จากเครื่องคอมพิวเตอร์ทุกเครื่องที่เชื่อมต่อกับระบบ เครือข่ายของมหาวิทยาลัย และ/หรือ เครือข่ายอินเตอร์เน็ต โดยการกำหนด Location หรือ Netsite ในโปรแกรม Netscape Communicator หรือ Internet Explorer ให้ไปที่ http://reg.ubu.ac.th แล้วกดปุ่ม Enter ระบบจะนำ นักศึกษาไปสู่ข้อมูลพื้นฐาน ซึ่งทุกคนสามารถใช้งานได้ดังจอภาพต่อไปนี้

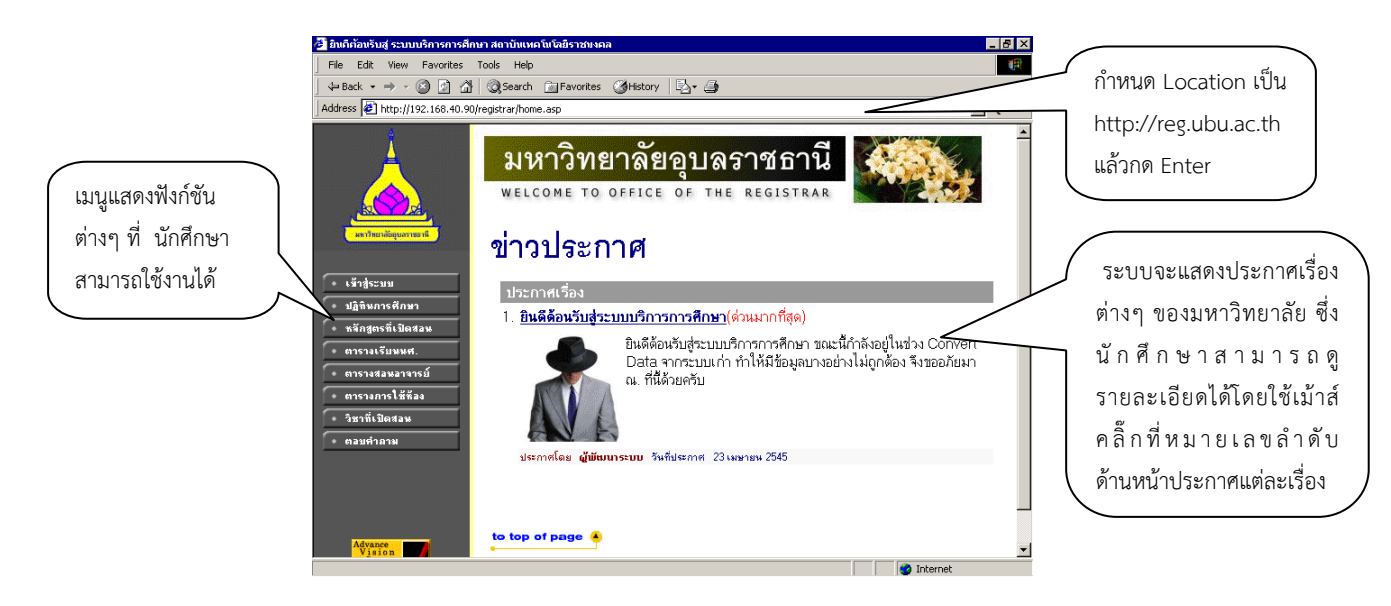

จากรูป จะเห็นได้ว่าด้านซ้ายมือเป็นเมนูแสดงฟังก์ชันต่างๆ ที่นักศึกษาสามารถใช้งานได้ ประกอบไปด้วย การเข้าสู่ระบบ ปฏิทินการศึกษา หลักสูตรที่เปิดสอน ตารางเรียนนักศึกษา ตารางสอนอาจารย์ ตารางการใช้ห้อง คำอธิบายรายวิชา ตอบคำถามและวิทยานิพนธ์ ถ้านักศึกษาสนใจให้นักศึกษาใช้เม้าส์คลิ้กที่เมนูตามที่ต้องการ เข้าสู่ระบบ

ในส่วนของการดำเนินกิจกรรมต่างๆที่เป็นส่วนบุคคล เช่น การลงทะเบียนเรียน นักศึกษาสามารถกระทำ ได้โดยคลิ๊กที่เมนู "เข้าสู่ระบบ" เพื่อทำการใส่รหัสประจำตัวและรหัสผ่าน ถ้ารหัสประจำตัวและรหัสผ่านที่ใช้ถูกต้อง ระบบจะอนุญาตให้นักศึกษาเข้าไปใช้งานได้ (ข้อควรระวัง นักศึกษาจะต้องเก็บรหัสผ่านไว้เป็นความลับ หากเกิด ความเสียหายขึ้น นักศึกษาจะต้องเป็นผู้รับผิดชอบเอง)

<u>วิธีใช้งาน</u>

- 1. ให้นักศึกษาคลิ้กที่เมนู "เข้าสู่ระบบ"
- 2. พิมพ์รหัสประจำตัวและรหัสผ่าน
- คลิ้กที่ปุ่ม "ตรวจสอบ"

| คลิ้กที่ปุ่ม "หน้าเริ่มต้น"                | ☐ Binfblinktud saunutknismisäit       File     Edit       ↓+ Back     →       ↓+ Back     →       ↓+ Back     →       ↓+ Back     → | กมาสถารมิองเหมาโตโหรีโรกอย แอล<br>Tools Holp<br>   @Jeserch @Favorites @felstory   2]- @f<br>Mojestra Noga.ao | × 6 .<br>9 |                                                           |
|--------------------------------------------|----------------------------------------------------------------------------------------------------|----------------------------------------------------------------------------------------------------|------------|-----------------------------------------------------------|
| ถ้านักศึกษาต้องการถอย<br>กลับไปที่หน้าข่าว | arthe sileparea                                                                                                    | มหาวิทยาลัยอุบลราชธานี<br>welcome to office of the registrat                                                  |            | 1. พิมพ์รหัส                                              |
|                                            | <ul> <li>หน้าเริ่มต้น</li> </ul>                                                                                                    | กรุณาป้อนรหัสประจำตัวและ<br>วงสประจำตัว<br>รสสาน                                                              | รรหัสเล่าน | 0. 2 2 2 2 2 2 2 2 2 2 2 2 2 2 2 2 2 2 2                  |
|                                            |                                                                                                    |                                                                                                    |            | <ol> <li>2. พมพรทสพาน</li> <li>3. คลิ้กที่ปุ่ม</li> </ol> |
|                                            | Aframe<br>Fritan                                                                                                    | to top of page 🐣<br>contact staff : -                                                                         | Sinternet  | "ตรวจสอบ"                                                 |

ความปลอดภัยของการส่งรหัสผ่านในระบบบริการการศึกษานี้ได้มาตรฐานสากล นักศึกษาจะสังเกตได้จาก รูปกุญแจที่ล็อคอยู่ ข้อมูลรหัสผ่านที่นักศึกษาป้อนจะถูกทำการเข้ารหัสก่อนส่งผ่านเครือข่าย เมื่อผ่านขั้นตอนการ ตรวจสอบว่าเป็นนักศึกษาเรียบร้อยแล้ว ระบบจะนำนักศึกษาไปสู่หน้าข่าวประกาศซึ่งจะเป็นการแจ้งถึงตัวนักศึกษา โดยตรง

| ข่าวประกาศถึงนักศึ                      | กษา                                                                                                    |                                                                                                    |                            |                         |
|-----------------------------------------|----------------------------------------------------------------------------------------------------|----------------------------------------------------------------------------------------------------|----------------------------|-------------------------|
|                                         | ยิ่ายินดีต้อนรับสู่ ระบบบริการการศึก<br>File Edit View Favorites                                                                                                    | หาสถาบันแหคโนโลฮีราชพงคล<br>Tools Help                                                                                                    | _   Ø   ×                  |                         |
|                                         | ← Back • → • ② ② ③ △<br>  Address ❷ http://192.168.40.90                                                                                                    | ② Search ☐ Favorites ③History   □ - ④<br> /registrar/student.asp?avs150820163=3                                                                                         | <b>▼</b> ∂60               |                         |
| เมนูต่างๆที่นักศึกษา<br>สามารถใช้งานได้ | <ul> <li>มากษณ์สุนราชน์</li> <li>มากษณ์สุนราชน์</li> <li>มากษณ์สุนราชน์</li> <li>มากษณ์สุนราชน์</li> <li>มากรางกระบบ</li> <li>มากรางกระบบ</li> <li>มากรางกรางกระบบ</li> <li>มากรางกรางกรางกรางกรางกรางกรางกรางกรางกรา</li></ul> | มหาวิทยาลัยอุบลราชธานี<br>welcome to office of the registrar<br>มางสาวกมกวรรณ ทุมนัส<br>ยินดีต้อนรับเข้าสู่ระบบบริการ<br>ระบบบริการการศึกษา<br>ฝานเครือข่ายอินเทอร์เน็ด | การศึกษา<br>ข่าวประกาณ<br> | <b>า</b> ถึงตัวนักศึกษา |
|                                         | Cone Done                                                                                                    |                                                                                                    | 🥑 Internet                 |                         |

หน้าข่าวประกาศจะแสดงประกาศที่ส่งมาให้นักศึกษาโดยตรง นักศึกษาควรหมั่นเข้ามาตรวจสอบดูข่าวประกาศ นี้เป็นระยะๆ

ข้อควรระวัง เมื่อนักศึกษาเสร็จสิ้นการใช้งานแล้ว นักศึกษาจะต้องออกจากระบบทุกครั้ง โดยการคลิ้กที่เมนู "ออกจากระบบ" เพื่อป้องกันไม่ให้ผู้อื่นเข้ามาใช้งานแทนนักศึกษาได้ ส่วนในกรณีที่นักศึกษาลืมคลิ้กที่เมนู "ออกจากระบบ" ระบบจะทำการตัดนักศึกษาออกจากระบบโดยอัตโนมัติภายในเวลาไม่เกิน 15 นาที

#### ลงทะเบียน

นักศึกษาสามารถทำการลงทะเบียนเรียนได้โดยการเลือกเมนู "ลงทะเบียน" ระบบจะนำนักศึกษาไปสู่ จอภาพรับลงทะเบียน ดังรูปต่อไปนี้

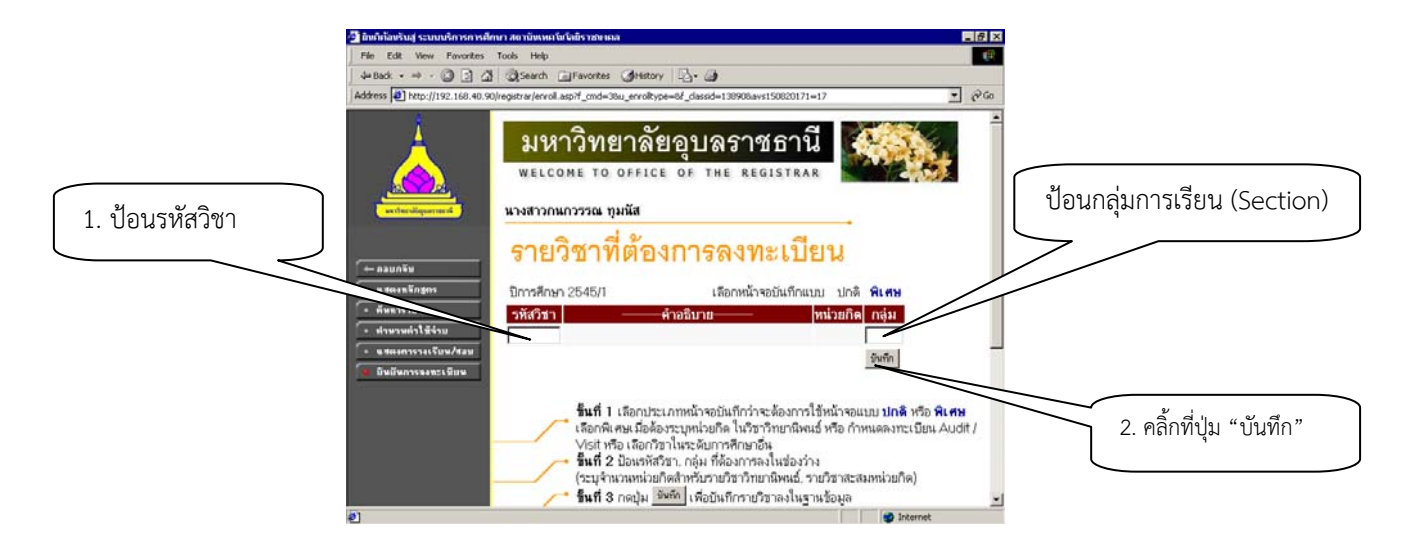

จากรูปแสดงจอภาพรับลงทะเบียน ทางด้านซ้ายของรูปจะมีเมนูแสดงฟังก์ชันต่างๆที่ใช้ในการลงทะเบียน เช่น การแสดงหลักสูตร, ค้นหารายวิชาเพื่อนำมาลงทะเบียน, คำนวณค่าใช้จ่ายที่จะเกิดขึ้นในการลงทะเบียน, แสดง ตารางเรียน/สอนของการลงทะเบียน และการยืนยันการลงทะเบียน วิธีใช้งาน

- 1. นักศึกษาใช้เม้าส์คลิ้กที่เมนู "ลงทะเบียน"
- ใส่รหัสวิชา หน่วยกิตและกลุ่มที่ต้องการจะลงทะเบียนลงในช่องว่าง นักศึกษาระบุจำนวนหน่วยกิตใน กรณีของรายวิชาวิทยานิพนธ์, รายวิชาสะสมหน่วยกิต
- 3. กดปุ่ม "บันทึก"

ระบบจะทำการตรวจสอบเบื้องต้นสำหรับข้อมูลที่นักศึกษาส่งเข้ามา ถ้าเกิดความผิดพลาดขึ้นระบบจะ แสดงข้อความเตือนเป็นสีแดง เช่น รายวิชาไม่เปิดสอน ตารางเรียน/ตารางสอบซ้ำซ้อน เป็นต้น ระบบจะทำการ บันทึกข้อมูลต่างๆที่นักศึกษาส่งลงสู่ฐานข้อมูลคำขอลงทะเบียน รายวิชาต่างๆที่นักศึกษาพิมพ์ในส่วนนี้เป็นเพียงการ เตรียมการลงทะเบียนเท่านั้น เพราะฉะนั้นนักศึกษายังสามารถทำการเปลี่ยนแปลงแก้ไขข้อมูลรายวิชาที่ต้องการ ลงทะเบียนได้ตลอดเวลา เนื่องจากข้อมูลที่นักศึกษาส่งเข้ามายังไม่ได้มีการประมวลผลจริง การตัดที่นั่งยังไม่เกิดขึ้น การลงทะเบียนจะสำเร็จสมบูรณ์ได้ก็ต่อเมื่อนักศึกษาทำการ **ยืนยันการลงทะเบียน** เท่านั้น

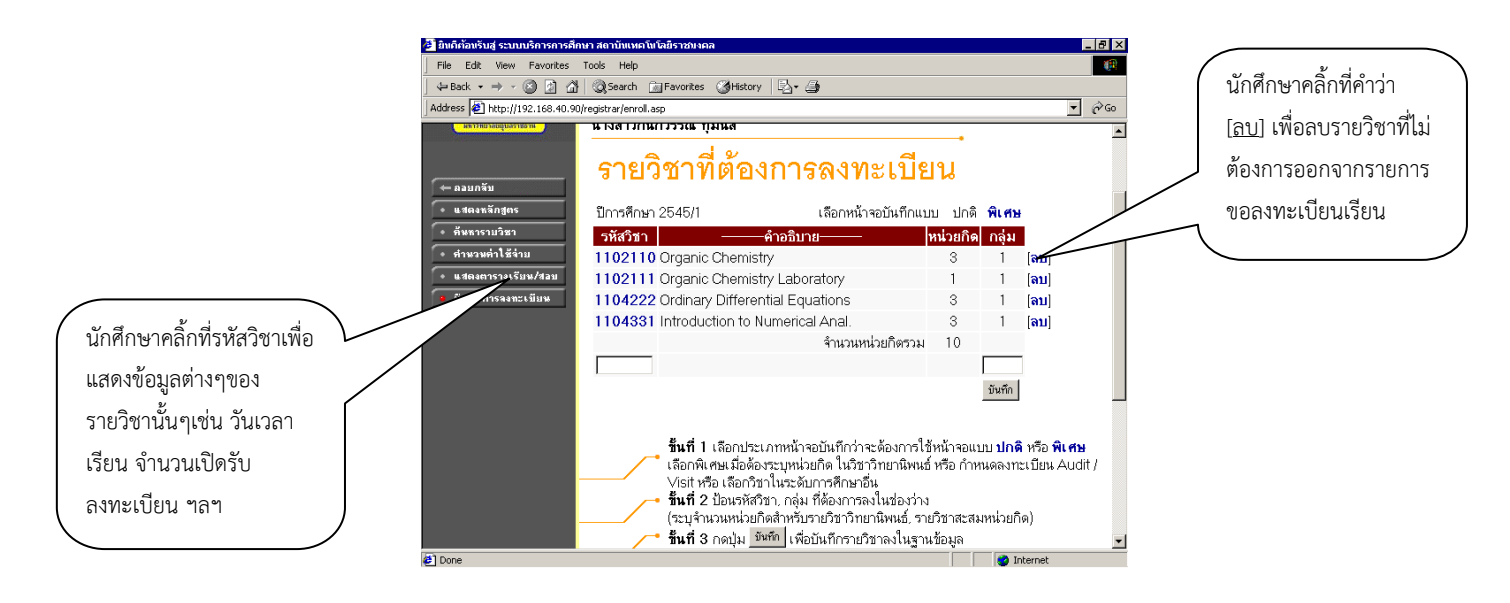

นักศึกษาสามารถลบรายวิชาออกจากหน้าจอรับลงทะเบียนได้โดยการคลิ้กที่คำว่า [<u>ลบ</u>] ซึ่งแสดงต่อจาก กลุ่มเรียนของรายวิชาที่ต้องการจะลบ นักศึกษาสามารถป้อนรายวิชาที่ต้องการจะลงทะเบียนได้เรื่อยๆ ระบบจะทำ การนับจำนวนหน่วยกิตรวมให้ ถ้าหน่วยกิตรวมมีจำนวนมากเกินกว่าเกณฑ์ ระบบจะแสดงข้อความเตือน นักศึกษา เป็นสีแดง นักศึกษาสามารถลบรายวิชาบางวิชาออกได้โดยการคลิ้กที่คำว่า [<u>ลบ</u>]ดังเช่นที่กล่าวมา ยืนยันการลงทะเบียน

ณ ขณะที่นักศึกษาป้อนข้อมูลให้กับระบบในขณะที่อยู่ที่หน้าจอรับลงทะเบียนนั้น ระบบถือว่าเป็นเพียง การเตรียมการลงทะเบียนเรียนเท่านั้น ข้อมูลยังไม่ได้มีการนำไปประมวลผล จนกว่านักศึกษาจะสั่งทำการยืนยันการ ลงทะเบียน <u>การลงทะเบียนจะเสร็จสมบูรณ์ก็ต่อเมื่อนักศึกษาทำการยืนยันการลงทะเบียนเป็นผลสำเร็จเท่านั้น</u>

ข้อควรระวัง หลังจากที่เสร็จสิ้นการยืนยันผลการลงทะเบียนเรียบร้อยแล้ว นักศึกษาจะไม่สามารถ เปลี่ยนแปลงแก้ไขอะไรได้อีกแล้ว นักศึกษาจะต้องชำระเงินค่าใช้จ่ายต่างๆที่เกี่ยวกับการลงทะเบียนในครั้งนี้ <u>วิธีใช้งาน</u>

- 1. จากหน้าจอรับลงทะเบียน ให้นักศึกษาคลิ้กที่เมนู "ยืนยันการลงทะเบียน"
- 2. นักศึกษากรุณาตรวจสอบรายวิชาต่างๆ พร้อมทั้งวันเรียน/วันสอบให้เรียบร้อย ดูรูปประกอบต่อไปนี้

|                              | 🗿 ยินดีต้อบรับสู่ ระบบบริการการศึกษา สถาบันเหคโนโลยีร | าชมงคล                                                             |                            | _ 8 ×               |                          |
|------------------------------|-------------------------------------------------------|--------------------------------------------------------------------|----------------------------|---------------------|--------------------------|
|                              | File Edit View Favorites Tools Help                   |                                                                    |                            | (P)                 |                          |
| ถ้ายังไม่แน่ใจให้คลิ่กทีเมนู | J ⇔ Back • → • ③ ☑ 🚮 ③Search 🔤 Fav                    | ronites 🎯 History 🛛 🖓 🛛 🎒                                          |                            |                     |                          |
| ب ب ط ب <i>ا</i> ط           | Address 2 http://192.168.40.90/registrar/confirm_enro | II.asp?avs150820171=27                                             |                            | ·                   |                          |
| "ถอยกลบ" เพอกลบไปท           | มเหาวิ                                                | พยาลัยอบลราช                                                       | ดาบี 🕅                     | <u>สำคัญมาก</u> ให้ | เ้นักศึกษา คลิ้ก         |
| หน้าจอรับลงทะเบียนเรียน      |                                                       | TO OFFICE OF THE REGI                                              | STRAR                      | ที่ป่ม "ยืนยันก     | าารลงทะเบียน"            |
|                              |                                                       |                                                                    |                            |                     | a,                       |
|                              | หเขียวสังอุษภายอย์ นางสาวกนกวร                        | รณ ทุมนัส                                                          |                            | 🦯 เมื่อนักศึกษาไ    | ด้ตรวจสอบ                |
|                              | ยืนยันเ                                               | าารลงทะเบียน                                                       |                            | รายวิชาต่างๆเ       | เล้ว                     |
|                              | 🖛 งอบกลบ                                              | นศ.โปรดดรวจสอบรายการล                                              | งกะเมื                     | 1                   |                          |
|                              |                                                       | <b>เมอนศ.มนเจแลวเหกดบุม</b><br>ยืนยันการลงทะเบียน                  | สายกับ                     |                     | °                        |
|                              |                                                       | รายวิชาที่ด้องการองท                                               | ~เ ก็ยน                    |                     | ระบบทาการสรุบรายวชาท     |
|                              | รหัสวิชา                                              | ชื่อรายวิชา                                                        | แบบการศึกษา หน่วยกิด กลุ่ม | 1                   | บักศึกษาต้องการองทะเบียบ |
|                              | 1102110                                               | Organic Chemistry                                                  | GD 3 <u>1</u>              |                     |                          |
|                              | 1102111                                               | Organic Chemistry Laboratory                                       | GD 1 1                     |                     | และตารางเรียนให้นักศึกษา |
|                              | 1104222                                               | ordinary Differential Equations<br>สมการพิงองพังธ์สามัณ            | GD 3 1                     |                     | <b>า</b> ตรวจสอบอีกครั้ง |
|                              | 1104331                                               | Introduction to Numerical Anal.<br>การวิเคราะห์เชิงตัวเลขเบื้องต้น | GD 3 1                     |                     |                          |
|                              | (#) Done                                              | â.                                                                 | ununine8nenu 10            | <u> </u>            |                          |

 เมื่อนักศึกษามั่นใจแล้วว่ารายวิชาที่ต้องการลงทะเบียนนั้นถูกต้อง ให้นักศึกษาคลิ๊กที่ปุ่ม "ยืนยันการ ลงทะเบียน" ในกรณีที่การลงทะเบียนเป็นผลสำเร็จระบบจะแสดงหน้าจอรูปต่อไปนี้

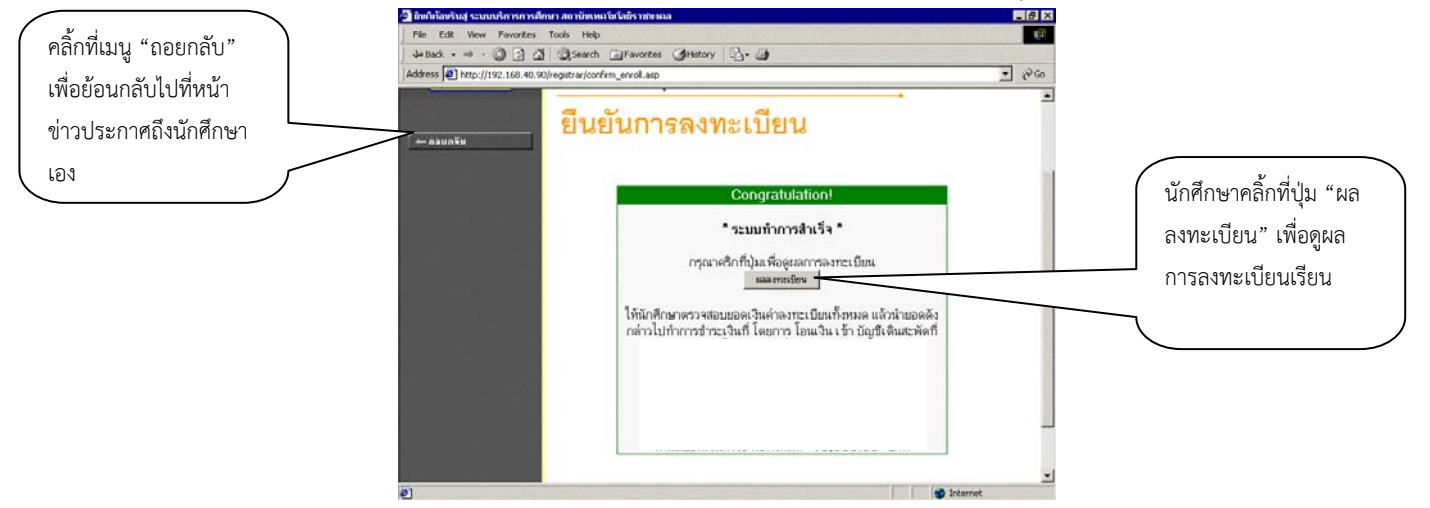

หากระบบมีการแสดงผลเป็นอย่างอื่นแสดงว่าระบบไม่สามารถทำการลงทะเบียนให้นักศึกษาได้ อาจจะมี ผลเนื่องมาจากที่นั่งเต็ม, นักศึกษาไม่มีสิทธิในการยืนยันการลงทะเบียนด้วยตนเอง ฯลฯ ในกรณีที่นักศึกษาไม่มีสิทธิ ในการยืนยันการลงทะเบียนด้วยตนเองให้นักศึกษาติดต่อกับเจ้าหน้าที่ ส่วนกรณีอื่นๆนักศึกษาจะต้องแก้ไข ข้อผิดพลาดต่างๆแล้วย้อนกลับมาทำการยืนยันการลงทะเบียนอีกครั้งจนกว่าจะสำเร็จ

<u>หมายเหตุ</u> เมื่อเสร็จสิ้นการยืนยันการลงทะเบียนแล้ว เมนู "ลงทะเบียน" จะหายไปจากระบบ ถ้าเมื่อใดถึง ช่วงการลงทะเบียนเพิ่ม-ถอน เมนู "ลงทะเบียนเพิ่ม-ถอน" จะปรากฏแทน

#### ผลลงทะเบียน

หลังจากที่นักศึกษาเสร็จสิ้นการยืนยันการลงทะเบียนเรียบร้อยแล้ว นักศึกษาสามารถตรวจสอบผลการ ลงทะเบียนได้โดยการคลิ้กที่ปุ่ม "ผลลงทะเบียน" จากหน้าจอแสดงผลลัพธ์การยืนยันการลงทะเบียน หรือ นักศึกษาสามารถดูผลการลงทะเบียนในปี/ภาคการศึกษานี้จากหน้าจอข่าวประกาศถึงนักศึกษา โดยการคลิ้กที่เมนู "ผลลงทะเบียน" หน้าจอผลลงทะเบียนประกอบไปด้วยข้อมูลสองส่วน

- ตารางแสดงผลการลงทะเบียนเรียน ซึ่งจะแสดงผลลัพธ์สุดท้ายของรายวิชาทั้งหมดที่นักศึกษาได้ลง ไว้ในปี/ภาคการศึกษาปัจจุบัน
- ตารางแสดงประวัติการลงทะเบียน เป็นตารางแสดงประวัติการลงทะเบียนของปี/ภาคการศึกษา ปัจจุบัน ซึ่งอาจจะประกอบไปด้วย การทำรายการลงทะเบียน, เพิ่มรายวิชา, ถอนรายวิชา, เปลี่ยน กลุ่มเรียน เป็นต้น

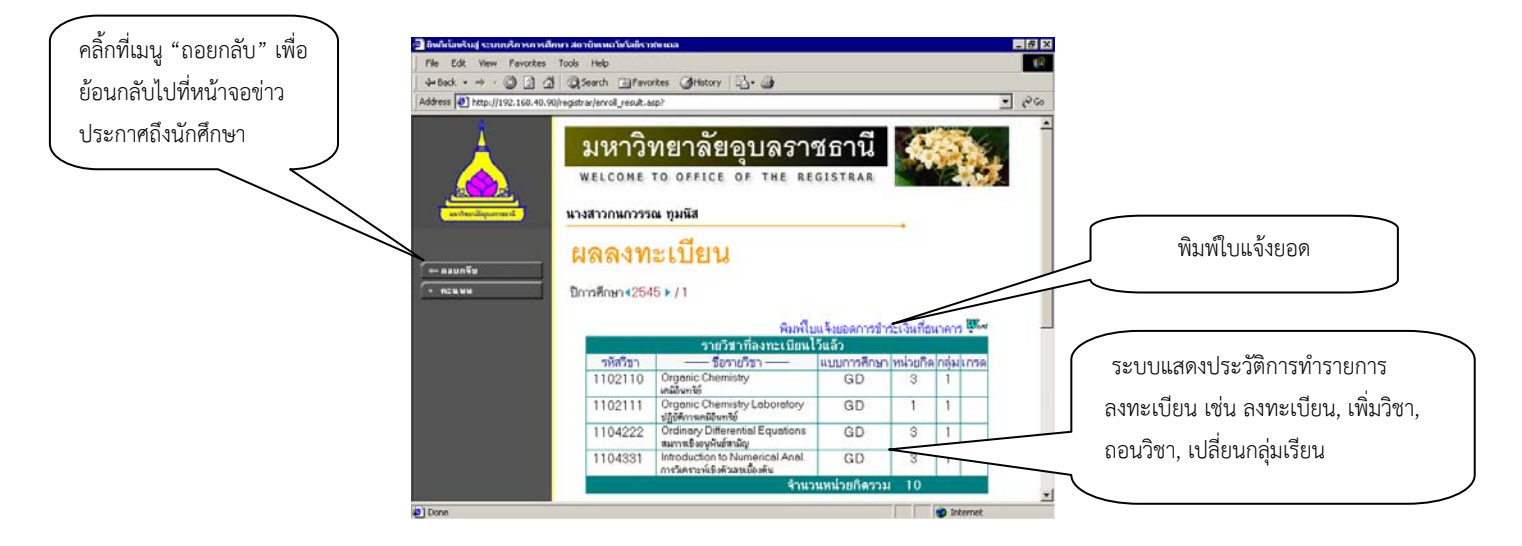

เมื่อดูผลการลงทะเบียนเสร็จเรียบร้อยแล้ว นักศึกษาคลิ้กที่เมนู "ถอยกลับ" ระบบจะนำนักศึกษากลับไปสู่ หน้าจอข่าวประกาศถึงตัวนักศึกษา พร้อมกับแสดงข้อความว่า "นักศึกษามีหนี้ค้างชำระ" ดังรูปต่อไปนี้

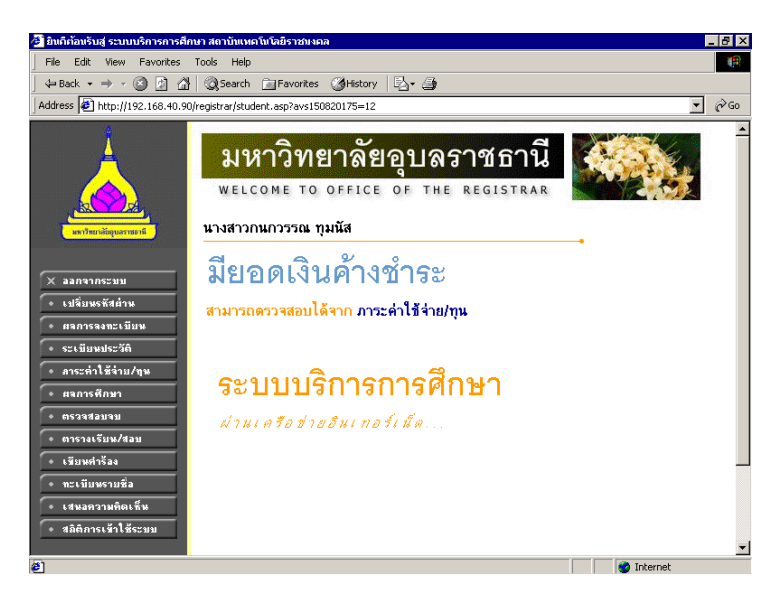

# ระเบียบและข้อปฏิบัติการใช้ห้องสมุด มหาวิทยาลัยอุบลราชธานี

## 1. การสมัครเป็นสมาชิก

- 1.1 บัตรประจำตัวนักศึกษา กรณียังไม่ได้รับบัตรนักศึกษาให้ใช้บัตรประจำตัวประชาชน
   หรือใบอนุญาตขับขี่ จนกว่าจะรับได้รับบัตรประจำตัวนักศึกษา
- 1.2 ใบเสร็จรับเงินค่าธรรมเนียมการศึกษาหรือใบแสดงหลักฐานการลงทะเบียนภาค การศึกษาปัจจุบัน

## 2. เวลาการเปิด-ปิด ทำการ

| <u>ช่วงเปิดภาคเรียน</u> | วันจันทร์-ศุกร์ เปิดให้บริการตั้งแต่เวลา 08.30 - 22.30 น.    |
|-------------------------|--------------------------------------------------------------|
|                         | วันเสาร์-อาทิตย์ ตั้งแต่เวลา 10.00 - 18.00 น.                |
|                         | เปิด 08.30 - 01.00 น. เฉพาะวันจันทร์ - ศุกร์ ก่อนและระหว่าง  |
|                         | สอบกลางภาคการศึกษา 3 สัปดาห์ และก่อนและระหว่างสอบ            |
|                         | ปลายภาคศึกษา 4 สัปดาห์                                       |
| <u>ช่วงปิดภาคเรียน</u>  | วันจันทร์ - ศุกร์ เปิดให้บริการตั้งแต่ เวลา 08.30 - 16.30 น. |
|                         | วันเสาร์ - อาทิตย์และวันหยดนักขัตถกษ์ปิดให้บริการ            |

## 3. การให้บริการ

- 1. บริการยืมคืนทรัพยากรสารสนเทศ
- 2. บริการตอบคำถามและช่วยค้นคว้า
- 3. บริการยืมระหว่างห้องสมุดและขอหมายเลข ISBN
- 4. บริการหนังสือ วารสาร เอกสารและกฤตภาคออนไลน์
- 5. บริการสืบค้นฐานข้อมูลออนไลน์
- 6. บริการสืบค้นทรัพยากรสารสนเทศของห้องสมุด (OPAC)
- 7. บริการอินเตอร์เน็ต
- 8. บริการจองหนังสือและหนังสือสำรอง
- 9. บริการข้อมูลท้องถิ่นและจดหมายเหตุ
- 10. บริการแนะนำการใช้ห้องสมุด
- 11. บริการถ่ายเอกสาร
- 12. บริการสื่อโสตทัศน์และวิดีโอออนดีมานด์
- 13. บริการเคลือบบัตร
- 14. บริการห้องประชุมย่อย
- 15. บริการแท็บเล็ตคอมพิวเตอร์

# 4. ระเบียบการให้บริการ

4.1 กรณีสิ่งพิมพ์หรือสิ่งไม่ตีพิมพ์หาย ต้องแจ้งต่อเจ้าหน้าที่ และจะต้องนำสิ่งตีพิมพ์ หรือสิ่งไม่ตีพิมพ์ในลักษณะเดียวกับที่หายไปมาคืนภายใน 15 วัน นับจากวันแจ้งหาย ถ้าไม่สามารถ นำมาคืนได้จะถูกปรับเป็น 2 เท่า ของราคาสิ่งพิมพ์หรือสิ่งไม่ตีพิมพ์ที่หาย ในกรณีที่แจ้งหายเกิน กำหนดเวลาของการยืมจะต้องชำระค่าปรับเกินกำหนดส่งด้วย กรณีไม่ทราบราคาของสิ่งตีพิมพ์ หรือไม่ตีพิมพ์ที่หาย กำหนดราคา ดังนี้

| - หนังสือภาษาไทย        | เล่มละ   | 400 | บาท |
|-------------------------|----------|-----|-----|
| - หนังสือภาษาต่างประเทศ | เล่มละ   | 800 | บาท |
| - ซีดี                  | เรื่องละ | 350 | บาท |

# 5. การลงโทษ

5.1 กรณีที่ยืมเกินกำหนดส่งเป็นเวลา 20 วัน หรือมีบัตรสมาชิกห้องสมุดเกินกว่า 1 บัตร จะถูกถอนสิทธิ์การยืมและจะแจ้งคณะที่นักศึกษาสังกัด หรือสำนักงานบริหารบัณฑิตศึกษาเพื่อ ระงับสิทธิ์ต่าง ๆ ที่ได้รับจากคณะหรือมหาวิทยาลัย

5.2 หากนำสิ่งตีพิมพ์หรือสิ่งไม่ตีพิมพ์วัสดุอุปกรณ์ในห้องสมุดออกจากห้องสมุดโดย ไม่ได้รับอนุญาตหรือยืมอย่างถูกต้องหรือตัด ฉีก ทำลายหนังสือ วารสาร สิ่งพิมพ์ หรือวัสดุอุปกรณ์ ห้องสมุดอันเป็นการทำลายทรัพย์สินทางราชการ ผู้ฝ่าฝืนจะได้รับโทษโดยถูกตัดสิทธิ์การเป็นสมาชิก และแจ้งให้มหาวิทยาลัยลงโทษทางวินัย หรือชดใช้ค่าเสียหาย หรือดำเนินการตามกฎหมายแล้วแต่ กรณี

# 6. กรณีบัตรหาย

นักศึกษาต้องแจ้งความจำนงต่อเจ้าหน้าที่ห้องสมุดเพื่อทำบัตรใหม่ พร้อมชำระค่าทำ บัตรใหม่จำนวน 20 บาท

# 7. การต่ออายุบัตรสมาชิก

นักศึกษาต้องต่ออายุบัตรทุกภาคการศึกษาและจะต้องนำใบเสร็จรับเงิน ค่าธรรมเนียมการศึกษาหรือใบแสดงหลักฐานการลงทะเบียนในภาคเรียนปัจจุบันหรือใช้เครื่องมือสื่อ อิเล็กทรอนิกส์ที่แสดงให้เห็นว่าลงทะเบียนเรียนแล้ว แสดงต่อเจ้าหน้าที่ทุกครั้งที่ขอต่ออายุสมาชิก

# 8. การสิ้นสุดสมาชิกภาพ

นักศึกษาไม่มาต่ออายุบัตรสมาชิกหรือพ้นสภาพเป็นนักศึกษา

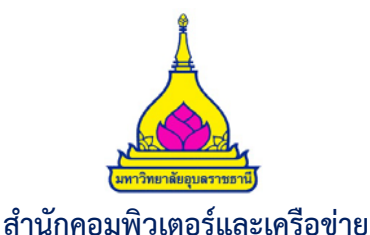

สำนักคอมพิวเตอร์และเครือข่าย เป็นหน่วยงานที่ให้บริการทางด้านเทคโนโลยีสารสนเทศเพื่อการ สนับสนุนการเรียนรู้ การให้บริการระบบเครือข่าย ให้บริการห้องปฏิบัติการคอมพิวเตอร์ ตลอดจนการฝึกอบรม เพื่อให้ความรู้ทางคอมพิวเตอร์แก่นักศึกษา อาจารย์ บุคลากร และบุคลากรคลที่สนใจทั่วไปดังนี้

# บริการฝึกอบรม บริการคอมพิวเตอร์และสถานที่ และบริการซ่อมบำรุงคอมพิวเตอร์

## การให้บริการฝึกอบรมและถ่ายทอดเทคโนโลยี

- จัดฝึกอบรมและบริการวิชาการเพื่อถ่ายทอดเทคโนโลยีด้านไอทีสำหรับนักศึกษาและบุคลากร รวมถึงหน่วยงานต่างๆ ทั้งภายในและภายนอกมหาวิทยาลัยอุบลราชธานี
- ให้บริการจัดอบรมสำหรับหน่วยงานทั้งภายในและภายนอกมหาวิทยาลัย รวมถึงรับปรึกษาและ วางแผนในเรื่องของการจัดอบรมเฉพาะกลุ่ม (In-House Training) สำหรับหน่วยงาน/กลุ่มผู้สนใจ จำนวนผู้เข้าอบรม 15 คนขึ้นไป โดยสามารถจัดการอบรมเฉพาะกลุ่มให้ได้ทั้งภายในและภายนอก สถานที่

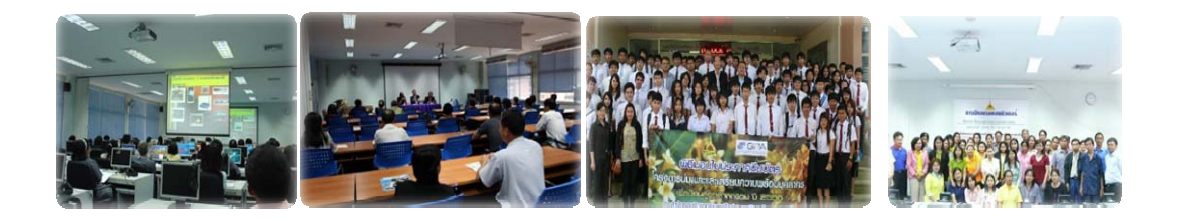

# การให้บริการคอมพิวเตอร์และสถานที่

#### ห้องปฏิบัติการคอมพิวเตอร์

เปิดให้บริการสำหรับนักศึกษา อาจารย์และบุคลากร เพื่อการศึกษาและค้นคว้าด้วย ตนเอง และเพื่อการเรียนการสอน การประชุม อบรม และอื่นฯ ตามที่คณะ/หน่วยงาน ทั้ง ภายในและภายนอกมีการขอใช้บริการ สำหรับคณะ/หน่วยงานภายในกรณีที่เป็นการใช้เพื่อ กิจกรรมอื่นนอกเหนือจากการเรียนการสอน จะต้องชำระค่าเช่าใช้สถานที่และค่าใช้จ่ายอื่นๆ ที่ เกี่ยวข้อง ตามประกาศมหาวิทยาลัยอุบลราชธานี เรื่อง การให้บริการสถานที่และอุปกรณ์ภายใน อาคารสำนักคอมพิวเตอร์และเครือข่าย

# ชั้น 1

ห้องปฏิบัติการคอมพิวเตอร์ 1C 10-11 จำนวน 61 เครื่อง (รวมวิทยากร)

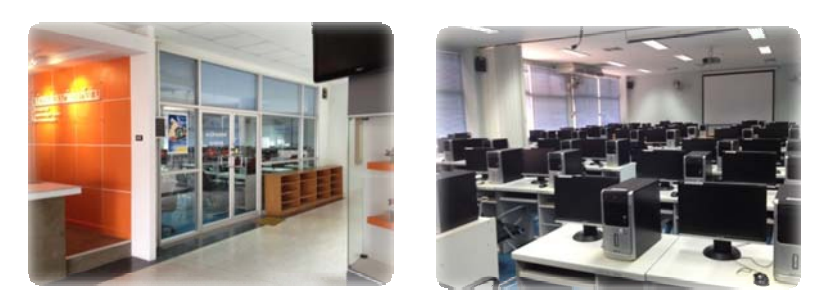

(2) ห้องปฏิบัติการคอมพิวเตอร์ 1C 15-16 จำนวน 55 เครื่อง (รวมวิทยากร)

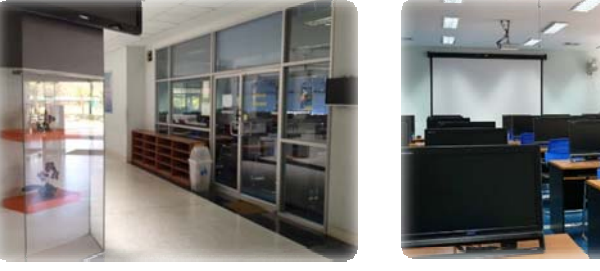

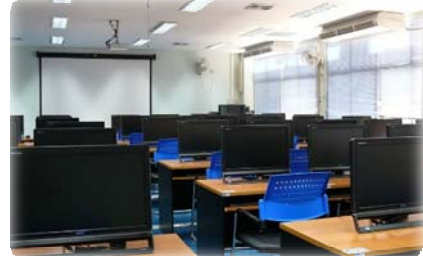

# ● <u>ชั้น 2</u>

(3) ห้องปฏิบัติการคอมพิวเตอร์ 2C 09 จำนวน 31 เครื่อง (รวมวิทยากร)

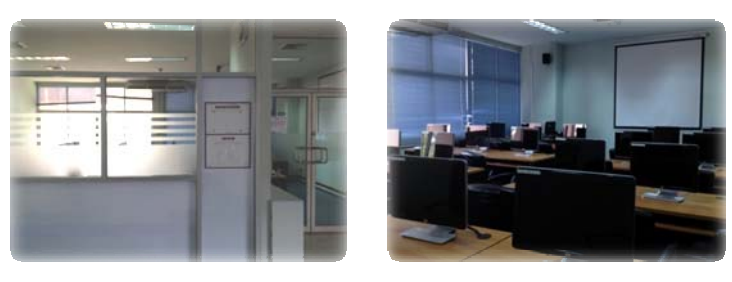

(4) ห้องปฏิบัติการคอมพิวเตอร์ 2C 10-11 จำนวน 61 เครื่อง (รวมวิทยากร)

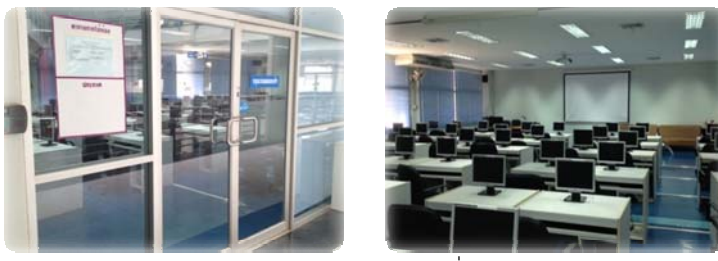

(5) ห้องปฏิบัติการคอมพิวเตอร์ 2C 16-17 จำนวน 61 เครื่อง (รวมวิทยากร)

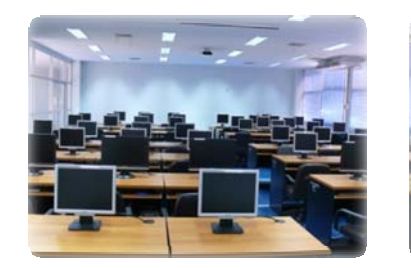

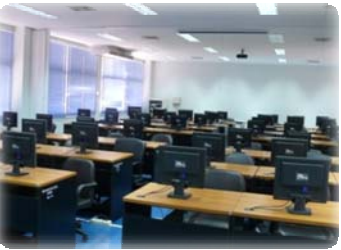

(6) ห้องเอนกประสงค์ 2C 05 จำนวน 50 – 90 ที่นั่ง

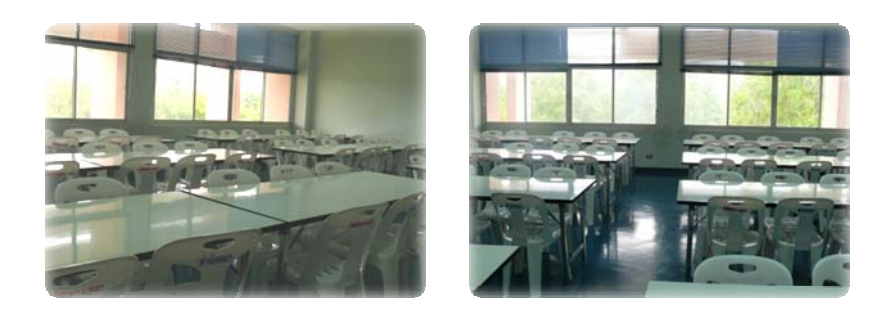

# • <u>ชั้น 3</u>

(7) ห้องบรรยาย 3C 10 จำนวน 50 – 80 ที่นั่ง

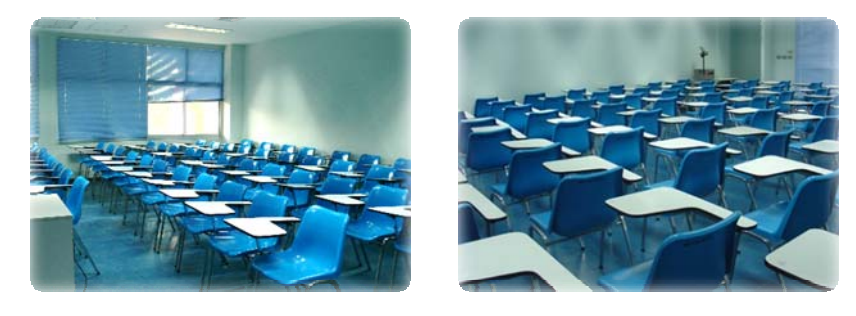

- <u>ชั้น 4</u>
- (8) ห้องประชุมทางไกล (Conference Room) 4C 06

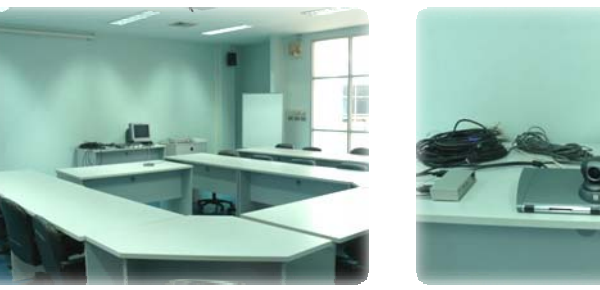

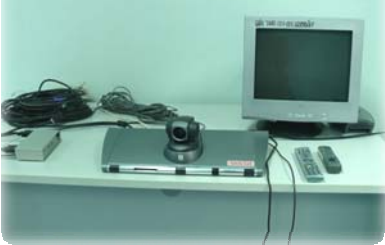

\*\* ทั้งนี้ ผู้ขอใช้บริการสามารถตรวจสอบตารางการใช้งานและขั้นตอนการขอใช้บริการ ได้ที่ www.ocn.ubu.ac.th เมนู **จองห้องออนไลน์** 

# 3) บริการซ่อมบำรุงคอมพิวเตอร์

### 1) บริการซ่อมบำรุง IT Clinic

ให้คำปรึกษา แนะนำ แก้ไขปัญหา และซ่อมบำรุงคอมพิวเตอร์และอุปกรณ์ต่อพ่วง ให้กับ สำนักงานอธิการบดี และคณะ/หน่วยงานภายในมหาวิทยาลัยอุบลราชธานี ณ ห้อง IT Clinic (2C 06) ชั้น 1 อาคารสำนักคอมพิวเตอร์และเครือข่าย

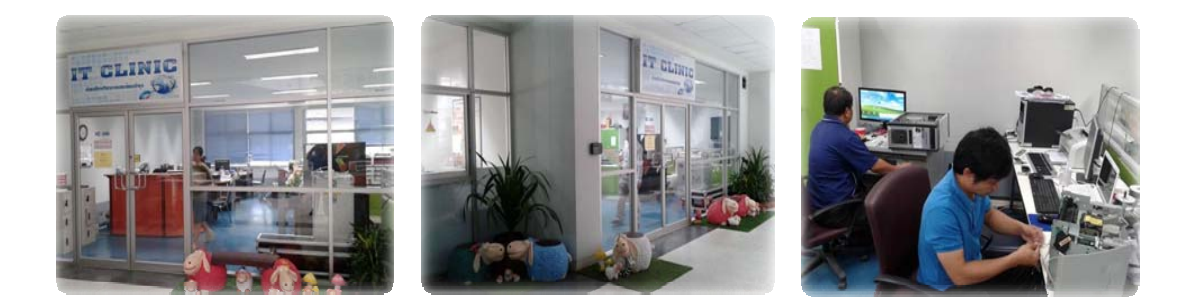

# 2) IT Clinic สัญจร

สำนักคอมพิวเตอร์ฯ ได้เปิดให้บริการ "IT Clinic สัญจร" ซึ่งเป็นการออกให้บริการ ซ่อมบำรุง แก้ไขปัญหา และให้คำปรึกษาเกี่ยวการใช้งานเครื่องคอมพิวเตอร์และอุปกรณ์ต่อพ่วง สำหรับหน่วยงานในสังกัดสำนักงานอธิการบดี ในวันพฤหัสบดีทุกสัปดาห์ที่ 2 และ 4 ของเดือน ตั้งแต่เวลา 09.00-16.00 น. ณ ชั้น 1 อาคารสำนักงานอธิการบดี (หลังใหม่)

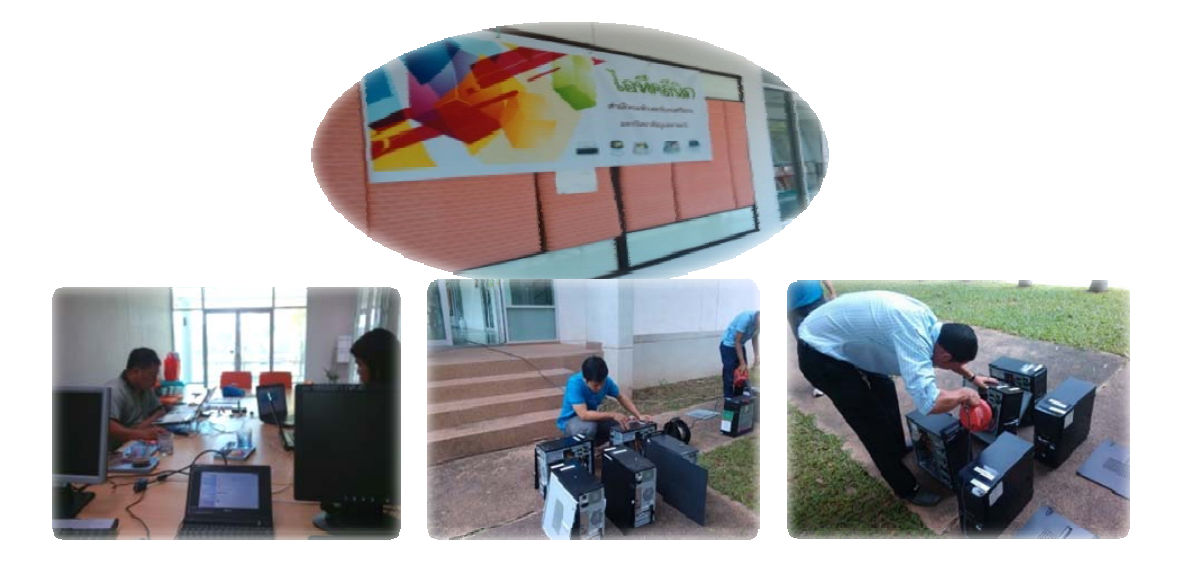

# บริการอื่นๆ

- <u>ชั้น 1</u>
- (1) บริการระบบ Printer Quota

สำนักคอมพิวเตอร์ฯ มีจุดให้บริการ Print Quota ไว้บริการนักศึกษาและบุคลากร ภายในห้องปฏิบัติการคอมพิวเตอร์ 1C 10-11 อัตราแผ่นละ 1 บาท (รวมกระดาษ) ทั้งนี้ ผู้สนใจใช้บริการสามารถติดต่อขอซื้อคูปอง Print Quota ได้ที่ห้องสำนักงานเลขานุการ 1C 07 ชั้น 1 (ราคาแผ่นละ 20 บาท) ในวันและเวลาราชการ

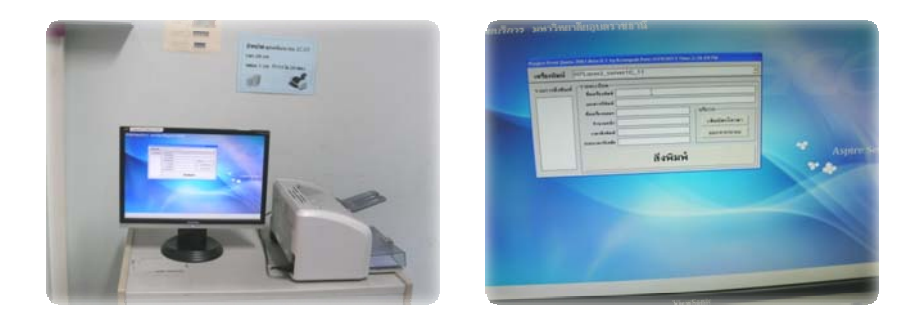

#### (2) จุดบริการระบบ UBU Internet Registration System

สำนักคอมพิวเตอร์และเครือข่าย ได้ติดตั้งจุดให้บริการสำหรับนักศึกษาตรวจสอบ รหัสเพื่อเข้าใช้ระบบอินเตอร์เน็ตของมหาวิทยาลัย จำนวน 3 จุด ภายในบริเวณโถงกลาง ชั้น 1 อาคารสำนักคอมพิวเตอร์และเครือข่าย

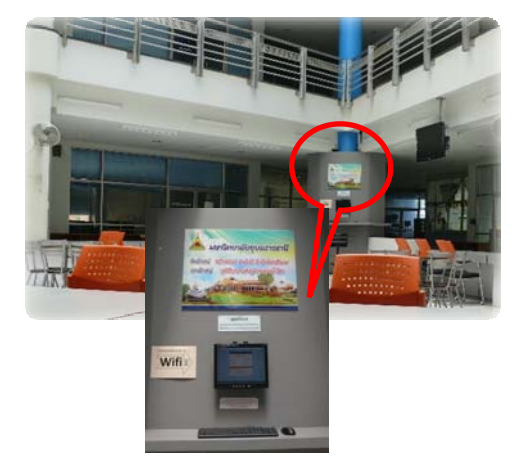

| ระบบลงทะเร                                          | วียนเพื่อรับรทัสผ่านและยืนยันทั่วคน                                                 |
|-----------------------------------------------------|-------------------------------------------------------------------------------------|
| จัดทำเพื่ออำนวยความสะควกให้กั<br>เพื่อเข้าใช้งานงาน | ับพักศึกษาในการขอรับ username และ password<br>อินเทอร์เน็ดของมหาวิทยาลัยอุบลราชฮานี |
| รหัสผู้ใช้งาน :                                     | ประกาศ                                                                              |
|                                                     | 1.ประกาศ นักศึกษารหัส 55 สามารถ                                                     |
| รพัสต่าน :                                          | ครวจสอบรทัสใช้งานอินเตอน์เน็ตได้แล้ว                                                |
|                                                     | 2.นักศึกษารหัส 54 สามารถครวจสอบ                                                     |
| ุตกลง ยกเล็ก                                        | รพัสไข้งานอินเตอร์เน็ตได้เช่นเดียวกับ                                               |
|                                                     | นักศึกษารทัส 55 หากไม่สามารถครวจสอบ                                                 |
|                                                     | <b>ได้กรุณาคิดต่องานเครือข่าย</b>                                                   |
| ค้าแนะน้ำ :                                         |                                                                                     |
| 1. รหัสผู้ใช้งาน คือ รหัสนักศึกษา                   |                                                                                     |
| 2. รหัสผ่าน คือ เลข 8 ตัวท้ายนัตรประชาชน            |                                                                                     |
| 3. สำหรับ นศ. ป.โท รภัสผ่าน คือ M ตามต้วย 8 ตัวทั   | ายรกัสนักศึกษา                                                                      |

<u>โปรดอ่าน I พรบ, ว่าทั่วมการกระทำมิดทางตอมพิวเตอร์ พ.ศ. 2550</u>

#### (3) จุดบริการ UBU WiFi ภายในอาคารสำนักคอมพิวเตอร์ฯ

สำนักคอมพิวเตอร์และเครือข่าย จัดพื้นที่ให้บริการ UBU WiFi บริเวณ ลานเอนกประสงค์ ชั้น 1 อาคารสำนักคอมพิวเตอร์และเครือข่าย

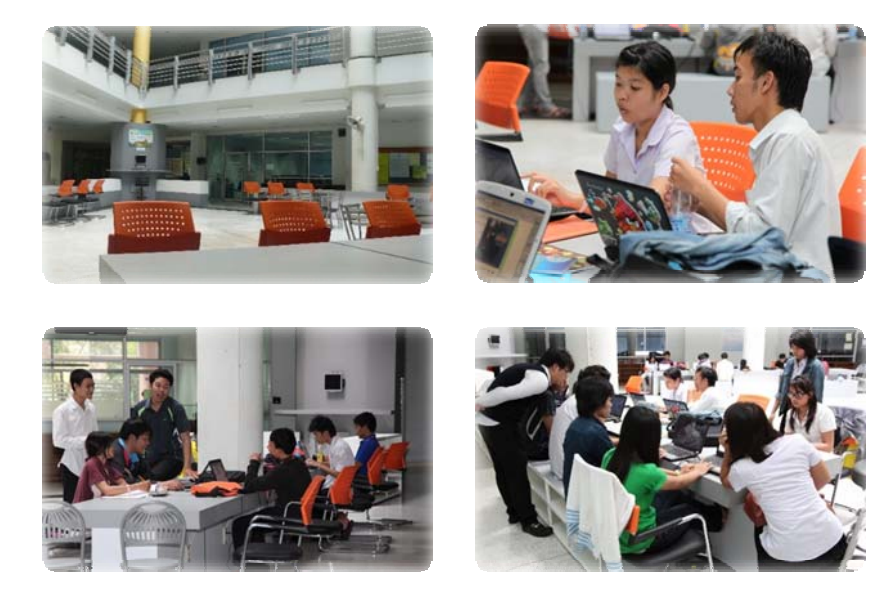

#### การบริการระบบเครือข่ายอินเตอร์เน็ต

#### 1. ระบบเครือข่ายกันเกราเน็ต(KanKraoNET)

ระบบเครือข่ายกันเกราเน็ต(KanKraoNET) เป็นการให้บริการอินเทอร์เน็ตความเร็วสูงแก่บุคลากร และนักศึกษา โดยมีช่องสัญญาณ 1 Gbps เชื่อมต่อกับสำนักงานบริหารเทคโนโลยีสารสนเทศเพื่อพัฒนาการศึกษา (UNINET) โดยครอบคลุมพื้นที่การศึกษาและเขตที่พักอาศัย

ระบบเครือข่ายไร้สาย(UBU WiFi) เป็นการให้บริการเครือข่ายแบบไร้สายของมหาวิทยาลัย ซึ่ง ให้บริการทั้งในเขตโซนการศึกษา และที่พักอาศัย ปัจจุบันมี Access Point ในการให้บริการทั้งหมดประมาณ 276 จุด ซึ่งกระจายไปตามคณะ/ตึก ต่างๆ ในมหาวิทยาลัย

#### 2. ระบบลงทะเบียนเพื่อรับรหัสผ่าน(Password) สำหรับใช้งานเครือข่ายไร้สาย (UBU WiFi)

ระบบลงทะเบียนเพื่อรับรหัสผ่านเป็นอีกหนึ่งบริการ สำหรับบริการนักศึกษา สามารถเข้าตรวจสอบได้ที่ เว็บไซต์ www.ubu.ac.th/wifi\_irs/

| ระบบลงทะเบียน                                           | แพื่อวับรหัสผ่านและยืนยันด้วดน                                                                                             |
|---------------------------------------------------------|----------------------------------------------------------------------------------------------------|
| จัดทำเพื่ออำนวยความสะดวกให้กับ<br>เพื่อเข้าใช้งานงานอิน | นักทึกษาในการขอรับ username และ p<br>เทอร์เน็ตของมหาวิทยาลัยอุบลราชธานี                                                    |
| วหัสผู้ใช้งาน :                                         | <b>ประกาศ !</b><br>1.ประกาศ นักศึกษารหู้ส !                                                                                |
| วทัสเง่าน :                                             | สามารถตรวจสอบรหัสไช้ง<br>อินเตอร์เน็ตได้แล้ว<br>2 นักสึงนาวนัส 54, 55 ส                                                    |
| ตกลง ยกเล็ก                                             | 2. ในเพิ่มไข้ วามอื่นเ<br>ตรวจสอบาหัสใช้งานอื่นเ<br>เช่นเดียวกับนักศึกษารหัส<br>ไม่สามารถตรวจสอบได้ก<br>ฝ่ายพัฒนาเครือข่าย |
| คำแนะนำ:                                                |                                                                                                    |
| 1. รหัสผู้เข้งาน คือ รหัสนักศึกษา                       |                                                                                                    |
|                                                         | 52917914                                                                                                    |
| <ol> <li>รหัสผ่าน คือ เลข 8 ตัวท้ายบัตรปร</li> </ol>    |                                                                                                    |

# 3. UBU SSL VPN บริการเครือข่ายจากภายนอกมหาวิทยาลัย

เป็นการให้บริการสำหรับนักศึกษา อาจารย์และบุคลากร ที่ใช้การสื่อสารอินเทอร์เน็ตผ่าน ADSL หรือ บริการจาก ISP ค่ายต่าง ๆ สามารถใช้บริการสืบค้นข้อมูลห้องสมุดอิเล็กทรอนิกส์ได้ และใช้งานระบบต่าง ๆ ที่ จำเป็นต้องใช้งาน IP Address ของมหาวิทยาลัย โดยใช้ Username และ Password ที่ใช้งานระบบอินเทอร์เน็ตของ มหาวิทยาลัย สามารถเข้าใช้งานได้ที่ https://vpn.ubu.ac.th/

| M Thi | niper <sup>*</sup>                              | Home Preferences | 🕑<br>Help | Sign Out |
|-------|-------------------------------------------------|------------------|-----------|----------|
|       | Welcome to the Secure Access SSL VPN, ocjiraja. |                  |           |          |
|       | Web Bookmarks                                   | •                |           |          |
|       | 🖬 ฐานข้อมูลออนไลน์                              | Ð                |           |          |
|       | www.accessmedicine.com                          | Ð                |           |          |

\*\*\*\*\*